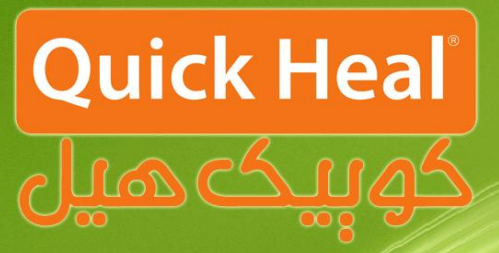

## راهنمای آپگرید

## کوبیک میر ادمین کنسول

## ADMIN CONSOLE

## Installation Guide

مراحل آپگرید ادمین کنسول به نسخه اندپوینت سکیوریتی ۵.۰ اندپوینت سکیوریتی سرور چندگانه دارای ویژگی های منحصر به فردی است. مدیر سیستم می تواند Quick Heal اندپوینت سکیوریتی سرور چندگانه دارای ویژگی های منحصر به فردی است. مدیر سیستم می تواند Endpoint 5.0 را هر جایی که ادمین کنسول ۴.۶ یا نسخه های پایین تر وجود دارد، نصب نماید . این ویژگی، مدیران سیستم را قادر می سازد تا نرم افزار خود را طی چند مرحله ساده به کوییک هیل اندپوینت سکیوریتی ۵.۰ ارتقا دهند. برای ارتقا به Quick Heal Endpoint Security 5.0 مراحل زیر را دنبال نمایید :

در این بخش، Quick Heal Endpoint 5.0 نرم افزار قبلی موجود را شناسایی و پیام زیر به نمایش در خواهد آمد :

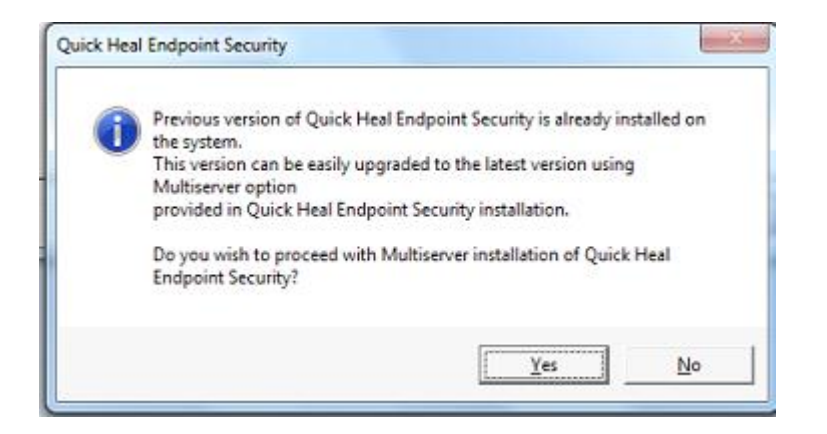

دکمه Yes را کلیک نمایید تا فرآیند نصب آغاز گردد.

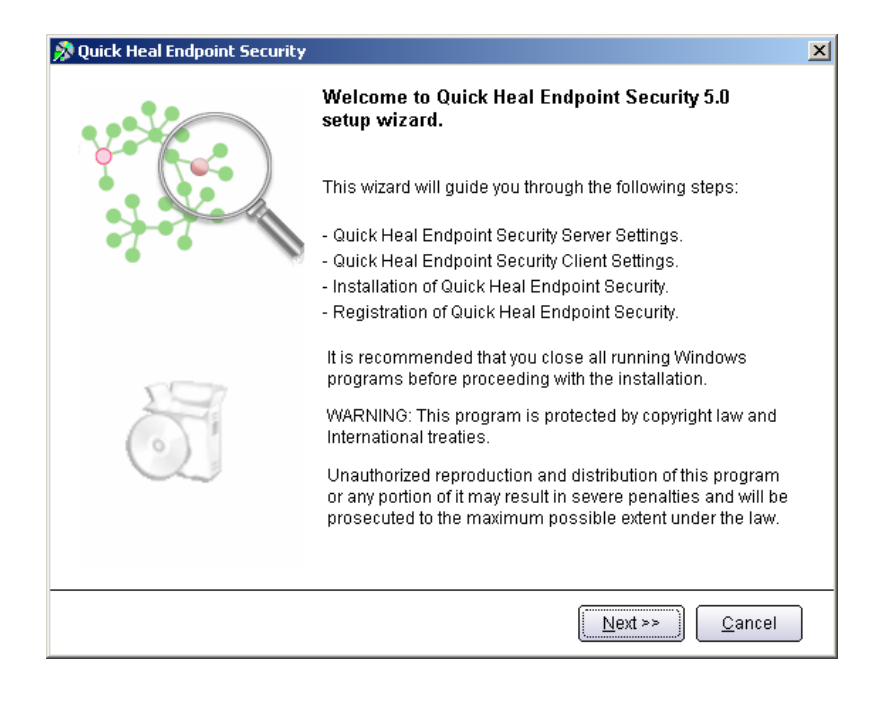

پس از اجرای برنامه صفحه فوق که معرفی اندپوینت سکیوریتی است، ظاهر می شود. برای ادامه بر روی دکمه Next کلیک کنید.

| Quick Heal Endpoint Security                                                                                                    |                                        | )      |
|----------------------------------------------------------------------------------------------------|----------------------------------------|--------|
| Software License Agreement<br>Please read the License Agreement carefully.                                                                                                    | Quick                                  | Heal   |
| Quick Heal Endpoint Security License Agreement                                                                                                    |                                        |        |
| IMPORTANT                                                                                                    |                                        |        |
| PLEASE READ THIS USER LICENSE AGREEMENT CAREFULLY BEFORE USING THIS SOFTWARE.                                                                                                    | 5                                      |        |
| BY USING THIS SOFTWARE OR BY CLICKING THE "I AGREE" BUTTON OR LOADIN<br>THE QUICK HEAL'S SOFTWARE, IN ANY WAY, YOU ACKNOWLEDGE AND ADMIT T<br>YOU HAVE READ, UNDERSTOOD AND AGREED TO ALL THE TERMS AND CONDITI<br>OF THIS USER LICENSE AGREEMENT. IF YOU DO NOT AGREE TO THE TERMS AN<br>CONDITIONS BELOW, DO NOT USE THIS SOFTWARE IN ANY WAY AND PROMPT<br>RETURN IT OR DELETE ALL THE COPIES OF THIS SOFTWARE IN YOUR POSSESS | IG<br>(HAT<br>IONS<br>ID<br>LY<br>ION. |        |
| This License is a legally enforceable contract between you as an individual<br>(assuming you are above 18 years), or the Company or any legal entity that                                                                                                    |                                        | •      |
|                                                                                                    |                                        | Þ      |
| Do you agree to all the terms of this license agreement?                                                                                                    | I Disag<br>I Agre                      | gree 💌 |
| << <u>B</u> ack                                                                                                    | t >> C                                 | ancel  |

پس از قرائت توافقنامه حفظ قوانین کپیرایت برای ادامه باید گزینه I Agree را انتخاب و بر روی Next کلیک نمود.

| 🔊 Quick Heal Endpoint Security                                                                                                    | ×                                      |
|----------------------------------------------------------------------------------------------------|----------------------------------------|
| Installation Folder<br>Please select the installation folder.                                                                                                    | Quick Heal                             |
| Setup will install Quick Heal Endpoint Security in the specified folder.                                                                                                   |                                        |
| To continue installing in this folder, click on Next. To change the install:<br>click on Browse and select the new folder or directly type the new path<br>provided below. | ation folder either<br>in the text box |
| To quit the setup, click on Cancel.                                                                                                    |                                        |
| ∷\Program Files\Quick Heal\Endpoint Security 5.0                                                                                                    | Browse                                 |
|                                                                                                    |                                        |
|                                                                                                    |                                        |
|                                                                                                    |                                        |
| << <u>B</u> ack                                                                                                    | ext >> <u>C</u> ancel                  |

در این مرحله باید مسیر نصب برنامه را تعیین شود که می توان همان مسیر پیش فرض را تایید نمود و Next را کلیک کرد.

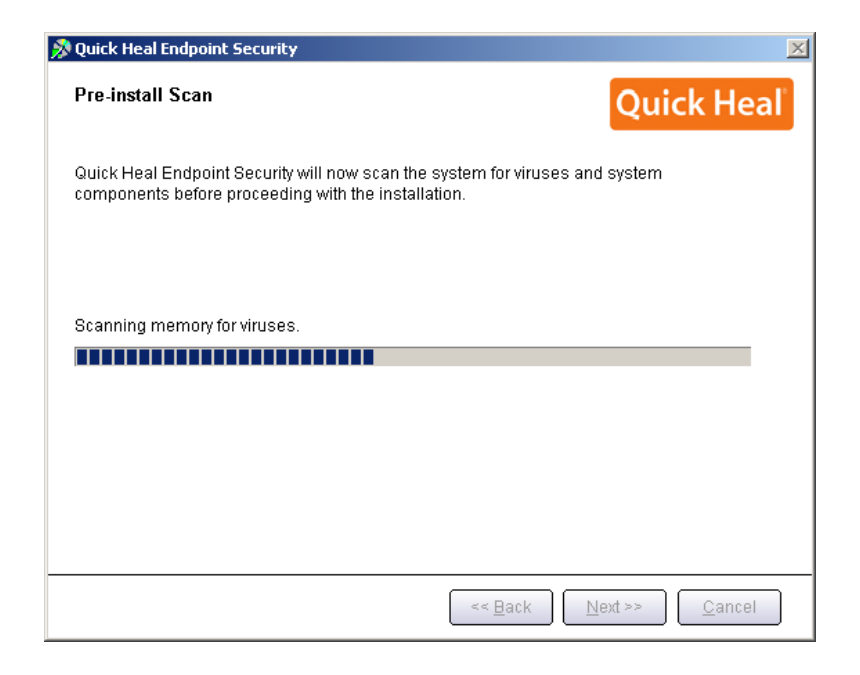

مرحله اسکن و ویروسیابی پیش از نصب حافظه کامپیوتر را نمایش داده می شود.

| Quick Heal Endpoint Security                                                | 2                                                           |
|-----------------------------------------------------------------------------|-------------------------------------------------------------|
| Web Server<br>Select the Web Server.                                        | Quick Heal                                                  |
| - Web Server Installation                                                   |                                                             |
| Integrate Quick Heal Endpoint Security with                                 |                                                             |
| Apache Web Server (Apache Web Se<br>If there is no IIS or Apache Web Server | rver will be installed automatically<br>r found installed.) |
|                                                                             |                                                             |
|                                                                             |                                                             |
|                                                                             |                                                             |
|                                                                             |                                                             |
|                                                                             | << <u>B</u> ack <u>N</u> ext >> <u>C</u> ancel              |

بر روی یکی از گزینه ها کلیک نمایید (ترجیحاً بر روی Apache نصب شود). نصب Apache بصورت خودکار همراه با ادمین کنسول نصب میشود. بر روی Next کلیک نمایید.

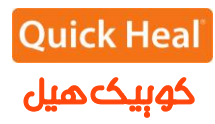

[در صورتی که مایلید از IIS استفاده نمایید و IIS Server بر روی سیستم شما نصب نیست، باید در ControlPanel/Add or Remove Programs/Add or Remove Components/ Internet information Services(IIS) نصب شود . سپس برنامه مجددا اجرا گردد.]

| Server Information<br>Provide the serv                                         | ver details.                                                                                      |
|--------------------------------------------------------------------------------|---------------------------------------------------------------------------------------------------|
| Provide the domain name<br>Security will be installed.<br>Server Information — | e or IP Address of the target Server where Quick Heal Endp<br>Specify the HTTP port and SSL port. |
| C Domain Name                                                                  | mzrw-cart.ws2003.local                                                                            |
|                                                                                | 192.168.2.4                                                                                       |
|                                                                                |                                                                                                   |
| H <u>T</u> TP Port:                                                            | 8085                                                                                              |
|                                                                                |                                                                                                   |
| 🗹 <u>E</u> nable Secure So                                                     | ocket Layer                                                                                       |
| SS <u>L</u> Port:                                                              | 9095                                                                                              |
| 1                                                                              |                                                                                                   |

در این مرحله تنظیمات مربوط اطلاعات سرور (ترجیحا بر روی نام سرور نصب شود) و پورت های HTTP و SSL به پورت میباشد، در صورتی که پورتهای فوق در شبکه شما استفاده می شوند، آنها را تغییر دهید، در غیر این صورت پیش فرض را تایید نموده و بر روی Next کلیک نمایید.

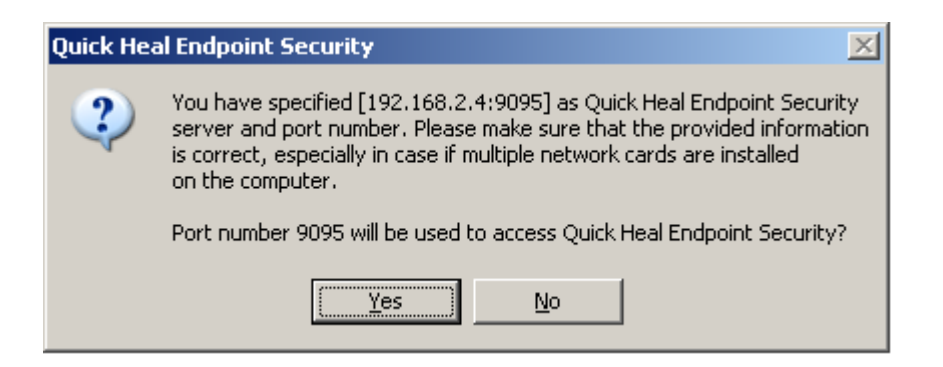

براي تائيد اطلاعات فوقYes را انتخاب كنيد.

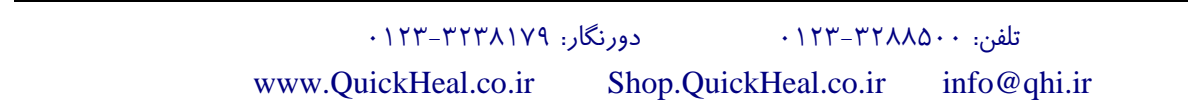

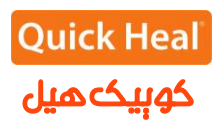

| x <b>y Settings</b><br>Provide p                  | roxy settings if any.                                                            | Quick Heal                                                    |
|---------------------------------------------------|----------------------------------------------------------------------------------|---------------------------------------------------------------|
| f you are using a proxy<br>Heal Endpoint Security | to connect to the Internet then provide<br>requires these information to registe | e the proxy information. Quick<br>r and download the updates. |
| -Proxy Settings                                   | ngs                                                                              |                                                               |
| Proxy Type:                                       | HTTP Proxy                                                                       |                                                               |
| Proxy <u>S</u> erver:                             | 192.168.2.1                                                                      |                                                               |
| Por <u>t</u> :                                    | 8080                                                                             |                                                               |
| Authenticate to conr                              | ect through Proxy                                                                |                                                               |
| <u>U</u> ser Name:                                |                                                                                  |                                                               |
| Pass <u>w</u> ord:                                |                                                                                  |                                                               |
|                                                   |                                                                                  |                                                               |
|                                                   | << <u>B</u> ack                                                                  | Next >> Cancel                                                |

تنظیمات مربوط به پراکسی جهت دسترسی به اینترنت میباشد. در صورتی که نحوه دسترسی به اینترنت از طریق پروکسی باشد، تنظیمات Proxy خود را اعمال نموده و Next را کلیک کنید.

| 🕅 Quick Heal Endpoint Security                                                                                                    |
|----------------------------------------------------------------------------------------------------|
| Client Installation Settings Quick Heal                                                                                                    |
| Specify the path of the client computer where Quick Heal has to be deployed. Please make<br>sure that the path you are specifying is correct. These changes can not be modified once the<br>Quick Heal Endpoint Security installation is completed. |
| - Installation settings                                                                                                    |
| Specify one of the following variables for setting the client installation path. If you do not<br>wish to use the default variables then provide the specific installation path.                                                                    |
| %BOOTDRIVE%: The Boot drive of the system.<br>%PROGRAMFILES%: The location of Program Files folder.                                                                                                    |
| %PROGRAMFILES%\Quick Heal\Quick Heal                                                                                                    |
| Specify a port number to be used for Server and Client communications and management. The specified port number should not have conflicts with network environment or applications, otherwise consecutive different port.                           |
| Client Agent Communication Port: 5041                                                                                                    |
|                                                                                                    |
| << <u>B</u> ack [Next >>] Cancel                                                                                                    |

این پنجره تعیین پورت مربوط به ارتباط کلاینتها با سرور ادمین کنسول آنتی ویروس است. درصورتی که پورتهای فوق آزاد میباشند، پیش فرض را انتخاب و Next را کلیک نمایید.

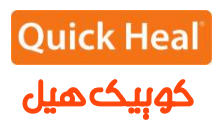

|                                                                                                    | Jint Security                                                                                                    | <u>×</u>                                                                                               |                |
|----------------------------------------------------------------------------------------------------|----------------------------------------------------------------------------------------------------|----------------------------------------------------------------------------------------------------|----------------|
| Quick F<br>commu<br>port nu                                                                                                    | Heal Endpoint Security has selected<br>nication between server and client.<br>Imber is not being used on your net                                                                                                    | 5041 port for the<br>Please make sure that this<br>work.                                               |                |
|                                                                                                    | <u>Y</u> es <u>N</u> o                                                                                                    |                                                                                                    |                |
|                                                                                                    |                                                                                                    | ( <b>•</b>                                                                                             |                |
|                                                                                                    |                                                                                                    | فبلى                                                                                                   | پورت نعيين شده |
| uick Heal Endnoint Secu                                                                                                    | rity                                                                                                    |                                                                                                    | X              |
| alex near enapoine see                                                                                                    | nic <sub>j</sub>                                                                                                    |                                                                                                    |                |
| uthentication                                                                                                    |                                                                                                    | Ouick H                                                                                                | eal            |
| Prevent unautho                                                                                                    | rized access.                                                                                                    |                                                                                                    |                |
| Specify Administrator pa                                                                                                    | assword to access Quick Heal End                                                                                                    | lpoint Security Webpage.                                                                               |                |
| Specify Administrator pa<br>Endpoint Security Adm<br>Password:                                                                                                    | assword to access Quick Heal Enc<br>ninistrator Password                                                                                                    | lpoint Security Webpage.                                                                               |                |
| Specify Administrator pa<br>Endpoint Security Adn<br>Password:<br>Confirm Password:                                                                                                    | assword to access Quick Heal End<br>ninistrator Password<br>******<br>*****                                                                                                    | lpoint Security Webpage.                                                                               |                |
| Specify Administrator pa<br>Endpoint Security Adn<br>Password:<br>Confirm Password:<br>To protect anti-virus opti<br>protect it by enabling pa<br>password every time wh                                                                                                    | assword to access Quick Heal End<br>ninistrator Password<br>******<br>******<br>ions from being changed without y<br>ssword protection for the same. C<br>nen they wish to view or change the                          | Ipoint Security Webpage.<br>our permission, you can cho<br>lients will be asked to enter<br>e Options. | pose to<br>a   |
| Specify Administrator pa<br>Endpoint Security Adm<br>Password:<br>Confirm Password:<br>To protect anti-virus opti<br>protect it by enabling pa<br>password every time wh<br>Client Password                                                                                                    | assword to access Quick Heal End<br>ninistrator Password<br>******<br>******<br>ons from being changed without y<br>ssword protection for the same. C<br>nen they wish to view or change the                           | Ipoint Security Webpage.<br>our permission, you can cho<br>lients will be asked to enter<br>e Options. | pose to<br>a   |
| Specify Administrator pa<br>Endpoint Security Adm<br>Password:<br>Confirm Password:<br>To protect anti-virus opti<br>protect it by enabling pa<br>password every time wh<br>Client Password<br>Passwor <u>d</u> :                                                                                                    | assword to access Quick Heal End<br>ninistrator Password<br>*******<br>*******<br>ions from being changed without y<br>ssword protection for the same. C<br>hen they wish to view or change the<br>*******             | Ipoint Security Webpage.<br>our permission, you can cho<br>lients will be asked to enter<br>e Options. | pose to<br>a   |
| Specify Administrator pa<br>Endpoint Security Adm<br>Password:<br>Confirm Password:<br>To protect anti-virus opti<br>protect it by enabling pa<br>password every time wh<br>Client Password<br>Passwor <u>d</u> :<br>Confir <u>m</u> Password:                                                                                                    | assword to access Quick Heal End<br>ninistrator Password<br>******<br>******<br>ions from being changed without y<br>ssword protection for the same. C<br>hen they wish to view or change the<br>********<br>*******   | Ipoint Security Webpage.<br>our permission, you can cho<br>lients will be asked to enter<br>e Options. | pose to<br>a   |
| Specify Administrator participation of the security Administrator participation of the security Administrator participation of the security Administrator of the security Administrator of the security and the security and the security a | assword to access Quick Heal End<br>inistrator Password<br>******<br>******<br>ions from being changed without y<br>ssword protection for the same. C<br>hen they wish to view or change the<br>********               | Ipoint Security Webpage.<br>our permission, you can cho<br>lients will be asked to enter<br>e Options. | pose to        |
| Specify Administrator pa<br>Endpoint Security Adn<br>Password:<br>Confirm Password:<br>To protect anti-virus opti<br>protect it by enabling pa<br>password every time wh<br>Client Password<br>Passwor <u>d</u> :<br>Confirm Password:                                                                                                    | assword to access Quick Heal End<br>ninistrator Password<br>*******<br>*******<br>ions from being changed without y<br>ssword protection for the same. C<br>hen they wish to view or change the<br>********<br>******* | lpoint Security Webpage.<br>our permission, you can cho<br>lients will be asked to enter<br>e Options. | pose to<br>a   |

تعیین رمز عبور برای نرم افزار مدیریت سرور و دسترسی به تنظیمات کلاینت که به صورت متفاوت باید وارد شود.

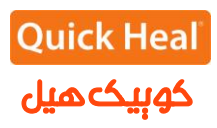

| 🔊 Quick Heal Endpoint Security                                                                                                    | ×                 |
|----------------------------------------------------------------------------------------------------|-------------------|
| Summary<br>Review the summary.                                                                                                    | uick Heal         |
| Please go through the summary before proceeding with the installation. If you the settings, Click Back otherwise click next to proceed with the installation. | ou wish to modify |
| Installation Path: C:\Program Files\Quick Heal\Endpoint Security 5.0                                                                                          | <u>^</u>          |
| Web Server: Apache Server                                                                                                    |                   |
| Domain Name or IP Address: 192.168.2.4                                                                                                    |                   |
| HTTP Port: 8085                                                                                                    |                   |
| SSL: Enabled                                                                                                    |                   |
| SSL Port: 9095                                                                                                    |                   |
| Proxy: Disabled                                                                                                    |                   |
| Client Installation Path: %PROGRAMFILES%\Quick Heal\Quick Heal                                                                                                |                   |
| Client Communication Port: 5041                                                                                                    | V                 |
|                                                                                                    | > Cancel          |
|                                                                                                    |                   |

خلاصهای از تنظیمات اعمال شده و تایید مراحل کار انجام شده تاکنون. برای ادامه بر روی Next کلیک کنید.

| 🔊 Quick Heal Endpoint Security                                       | ×          |
|----------------------------------------------------------------------|------------|
| Installation<br>Installation in Progress.                            | Quick Heal |
| Please wait while Quick Heal Endpoint Security is getting installed. |            |
| Copying application files                                            |            |
| <b>NNNN</b>                                                          |            |
|                                                                      |            |
|                                                                      |            |
|                                                                      |            |
|                                                                      |            |
|                                                                      |            |
|                                                                      |            |
|                                                                      |            |
| << <u>B</u> ack                                                      | ⊴ext >>    |

شروع به نصب آنتی ویروس و کپی فایلهای مورد نیاز

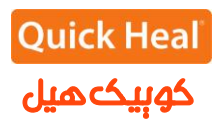

| ead Me<br>Please go through the important inf                                                                                                    | ormation.                                                                   | Heal |
|----------------------------------------------------------------------------------------------------|-----------------------------------------------------------------------------|------|
| README.TXT                                                                                                    | February 2013                                                               | •    |
| Quick Heal Endpoint Security 5.0<br>Copyright (C) 2012 Quick Heal Technologies (P<br>All rights reserved.                                                                                                    | ) Ltd.                                                                      |      |
| This readme.txt file covers compatibility issues<br>information for Quick Heal Endpoint Security (C                                                                                                    | , known bugs and usage<br>QHEPS).                                           |      |
| Known Issues:                                                                                                    |                                                                             |      |
| <ul> <li>Device Control         <ul> <li>Only USB Pen Drives with NTFS File System<br/>authorization.</li> <li>Customized Access to devices is not suppo<br/>Windows XP Service Pack 1 and previous ar<br/>operating systems.</li> </ul> </li> </ul> | n can be added for<br>rted on Windows 2000,<br>nd Windows 2003 (Without SP) |      |
| - Application Control<br>User may get Application Control block promp                                                                                                    | t while copying or                                                          | -    |
| र                                                                                                    |                                                                             | Þ    |

. توضيحاتی راجع به ادمين کنسول، برای ادامه بر روی Next کليک کنيد.

| 🔊 Quick Heal Endpoint Security                                                                                           | ×                                                                                |
|----------------------------------------------------------------------------------------------------|----------------------------------------------------------------------------------|
| Things to do                                                                                                    | Quick Heal                                                                       |
| Quick Heal Endpoint Security has been successf<br>can register it to avail the full functioning and conf<br>the updates. | ully installed on this computer. Now you<br>igure the Update Manager to download |
| ☑ Configure <u>U</u> pdate Manager                                                                                       |                                                                                  |
|                                                                                                    |                                                                                  |
|                                                                                                    |                                                                                  |
|                                                                                                    | << Back                                                                          |

به محض اتمام نصب نسخه جدید Quick Heal Endpoint 5.0، نسخه قبلی ادمین کنسول کوییک هیل را باز نمایید و مراحل زیر را انجام دهید :

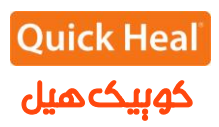

| Quic                   | k Heal<br>min Console 4.6                                                                                                    |                                                 |                                                 |
|------------------------|----------------------------------------------------------------------------------------------------|-------------------------------------------------|-------------------------------------------------|
| Summary                | 02120320920873560                                                                                                    |                                                 |                                                 |
| Client Deployment      | Admin Server                                                                                                    |                                                 |                                                 |
| Client Manager         | THE REAL PROPERTY OF THE PROPERTY OF THE PROPE |                                                 |                                                 |
| Administrator Settings | Configure Admin Se                                                                                                    | ver                                             |                                                 |
| Password               |                                                                                                    |                                                 |                                                 |
| Admin Server           | Please enter the Admin S                                                                                                    | rver information here. This information will be | used by all the clients to communicate with the |
| Inactive Clients       | Admin Console Server.                                                                                                    |                                                 |                                                 |
| Manage Users           | CE221 28 44936                                                                                                    |                                                 |                                                 |
| Update Manager         | Server Name/IP:                                                                                                    | 192.168.0.50                                    |                                                 |
| Client Reports         | Port:                                                                                                    | 5041                                            |                                                 |
| License Manager        | Apply                                                                                                    |                                                 |                                                 |

گزینه Administrator Settings -> Admin Server را کلیک نمایید. در اینجا، Server Name/IP، آیپی یا نام ماشین را وارد نمایید. آدرس IP سرور فرضی ما 192.168.0.50 میباشد که آن را وارد کرده و فیلد پورتی که شما برای ارتباطات کلاینت-سرور در هنگام نصب اندپوینت سکیوریتی انتخاب کرده بودید را وارد میکنیم. پیش فرض ۵۰۴۱ میباشد. بنابراین جزئیات به صورت زیر باید وارد نمایید: 192.168.0.50 Server Name/Ip Sota : Port دکمه Apply را کلیک نمایید.

یک پیام اطلاع رسانی درباره نسخه جدید Quick Heal Endpoint 5.0 به تمام کلاینتهای کوییک هیل ارسال خواهد شد و تمام کلاینتهای کوییک هیل به صورت خودکار به نسخه جدید Quick Heal Endpoint 5.0 هدایت خواهند شد .

نکته: بعد از انتقال کامل کلاینتها به نسخه جدید ، حدکثر ظرف مدت یک ماه نسخه قبلی را حذف و سپس نسخه جدید را فعال (Active) نمایید. مراحل کار در زیر آمده است.

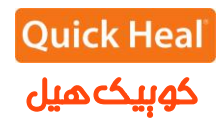

حذف نسخه قبلی ادمین کنسول (Quick Heal Admin Console 4.6) قبل از حذف نرم افزار، سریال محصول و شماره فعال سازی کنسول کوییک هیل خود را یادداشت کنید چرا که برای فعالسازی کنسول جدید کوییک هیل آنها را نیاز خواهید داشت.

برای حذف ادمین کنسول ۴.۶ به مسیر زیر بروید: Start->All Programs->Quick Heal Admin Console 4.6->Unistall Admin Console

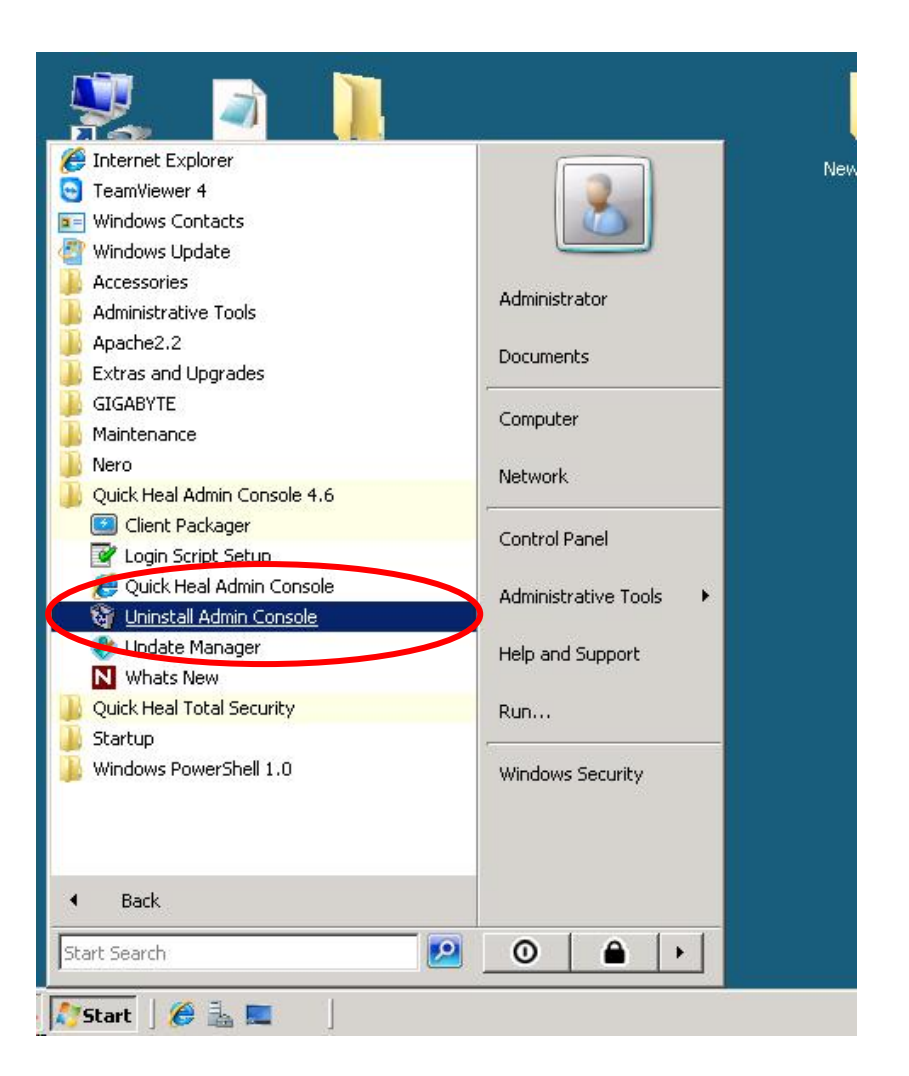

با انتخاب مسير فوق صفحه زير نمايش داده مي شود.

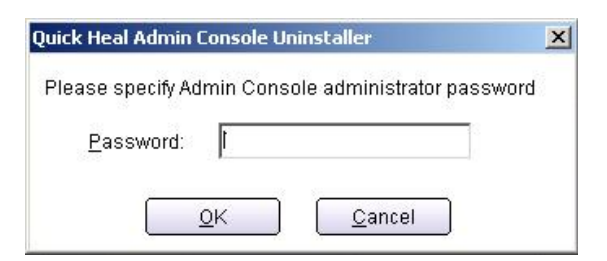

کلمه عبور ادمین کنسول را وارد نمایید.

|   | Welcome to Quick Heal Admin Console Uninstaller.                                                                                                    |
|---|----------------------------------------------------------------------------------------------------|
|   | This wizard will uninstall Quick Heal Admin Console from your<br>system.<br>Apache Web server was installed along with Quick Heal Admir<br>Console. In case if Apache is not being used for another<br>website then it is recommended that you uninstall the same<br>along with Quick Heal Admin Console. If it is being used<br>then uncheck Uninstall Apache web server option and proceed<br>next. |
| J | ☐ <u>U</u> ninstall Apache Web Server.<br>Click on Next to proceed.                                                                                                    |
|   |                                                                                                    |

توجه مهم – تیک گزینه "Uninstall Apache Web server " را برداشته و بر روی Next کلیک نمایید.

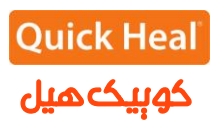

| installation            | Quick Heal |
|-------------------------|------------|
|                         |            |
| Uninstalling components |            |
|                         |            |
|                         |            |
|                         |            |
|                         |            |
|                         |            |
|                         |            |

صفحه فوق فر آیند حذف کوییک هیل را نشان می دهد.

| Quick Heal Admin Console Uninstaller |                                                                                                    | × |
|--------------------------------------|----------------------------------------------------------------------------------------------------|---|
| × Co                                 | Quick Heal Admin Console has been successfully<br>uninstalled.<br>It is recommended that you restart your computer.<br>Please close all other applications before restarting<br>your computer. |   |
|                                      |                                                                                                    |   |
| 6                                    | O Restart system <u>l</u> ater.                                                                                                    |   |
|                                      | <u> </u>                                                                                                    |   |

سیستم را Restart نمایید.

پس از حذف ادمین کنسول قبلی کوییک هیل، نرم افزار Quick Heal Endpoint 5.0 را با سریال محصول و شماره فعال سازی که در اختیار دارید مجدداً فعال (Active) نمایید .